## QPATHe Process

- 1. Open QPATH in google browser (<u>https://www.hhcqath.nychhc.org</u>) at the beginning of your shift. Do not open through epic as this version is slower and you are unable to keep it open.
  - a. Note: Bookmark Qpath on google so it remains on your bookmark tab
- 2. Place order in Epic
  - a. Click "Quick List", then click "POC Ultrasound" or Search "POC US..." in orders

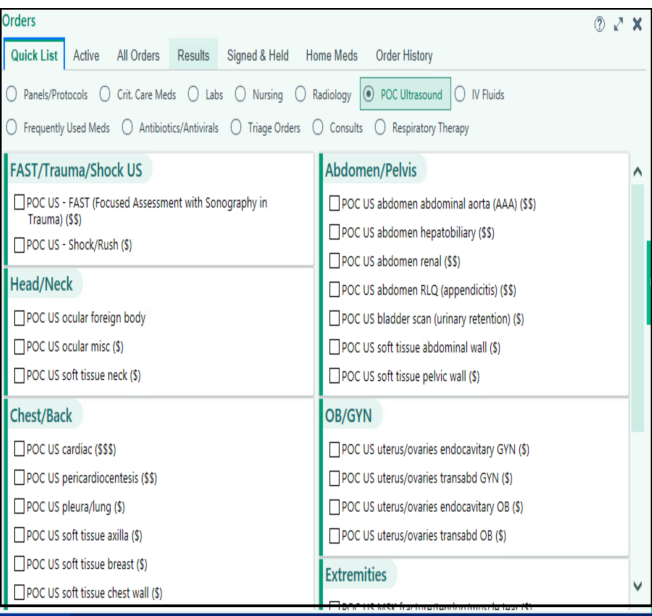

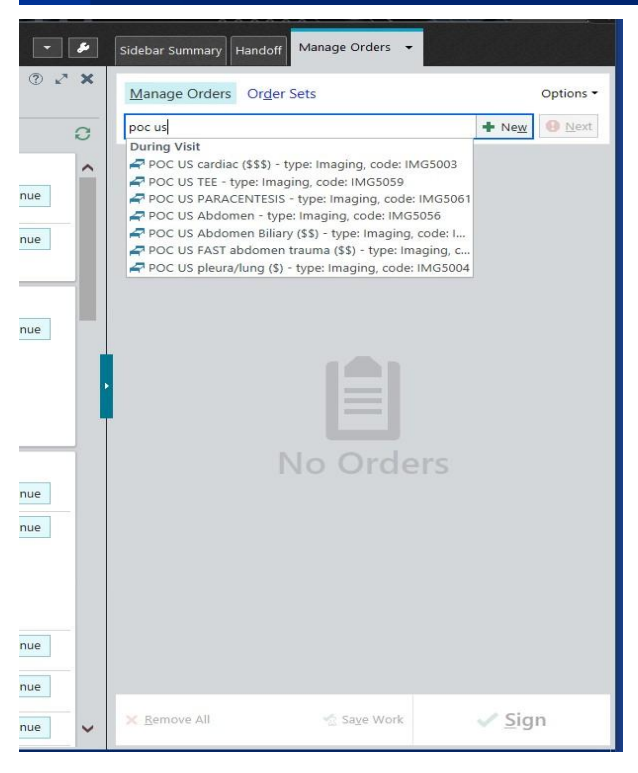

- 3. Find order under Patient -> worklist ( you may need to press Update/Today's Exam), then select study to begin exam
  - a. Screen on the GE Venue machine (If you get a "login" screen, just hit "log on" as it does not require a password)

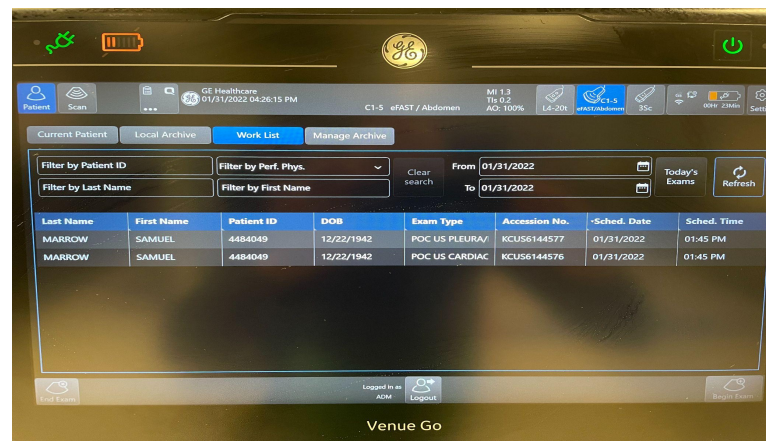

 Screen on Sonosite Machine (Sonosite may take a while to update if it was recently turned off, so please wait about 10-15 minutes before it reconnects to Wifi to find your study)

| Patient       | the second second               | Exam              | The second second                          |
|---------------|---------------------------------|-------------------|--------------------------------------------|
| Last          |                                 | Type Abdo         | men (Abd)                                  |
| First         |                                 | R                 |                                            |
| Middle        |                                 |                   |                                            |
| ID            |                                 |                   |                                            |
| Accession     |                                 |                   |                                            |
| Date of birth | 1 1                             |                   |                                            |
|               | YYYY MM DD                      | Peeding Dr.       |                                            |
| Gender        |                                 | neading Dr.       |                                            |
| Indications   |                                 | Referring Dr.     |                                            |
|               | A DESCRIPTION OF TAXABLE PARTY. | Institution       |                                            |
| User          | Procedure                       | Department ID     |                                            |
|               |                                 |                   | Symbols                                    |
| 🔒 Ne          | w/End Query                     | Worklist 🔀 Cancel | Done                                       |
|               |                                 |                   | Click to access list<br>of ordered studies |

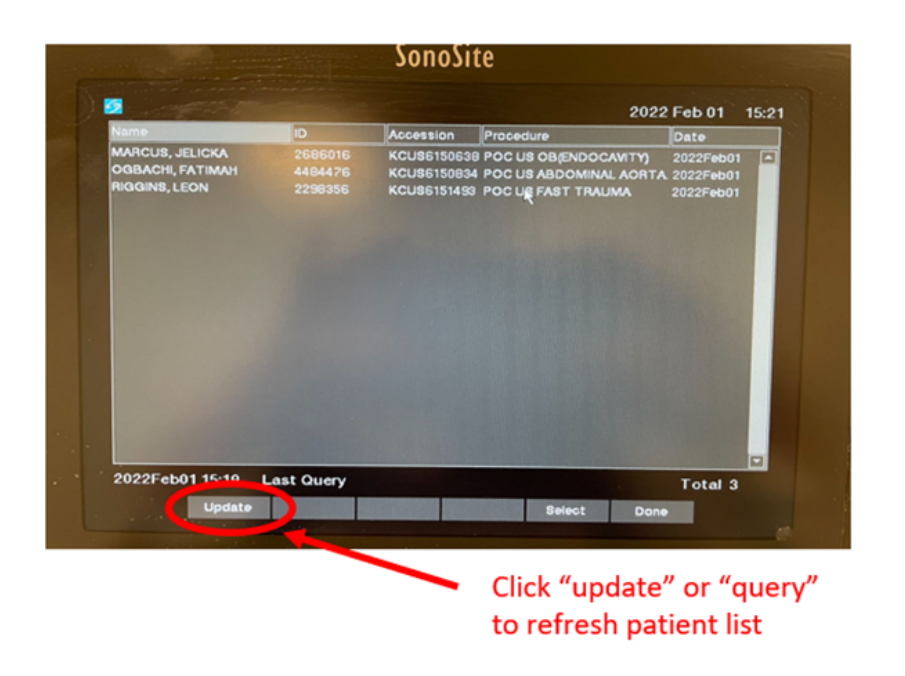

4. Complete study by clicking "New/End" under patient tab

| Conrad  |                |             |         |           |                |                   |                    |
|---------|----------------|-------------|---------|-----------|----------------|-------------------|--------------------|
|         |                |             |         |           |                |                   |                    |
| ACCOUNT | i Indicators i | DATE 🕴 ; PA | HENT ID | FULL NAME | EXAM TYPE :    | OPERATOR          | ATTENDING          |
|         | 🔛 🛔 📒 🏚        | 2022-01-25  |         |           | Cardiac        | BOUDOURAKIS, LEON | BOUDOURAKIS, LEON  |
|         | W.             | 2022-01-20  |         |           | Cardiac        | Conrad, Taylor    | BOUDOURAKIS, LEON  |
|         | Ш.             | 2022-01-14  |         |           | Procedural Gui | Conrad, Taylor    | Feinberg, Michelle |
|         | Ш.             | 2022-01-12  |         |           | TEE            | Conrad, Taylor    | BOUDOURAKIS, LEON  |
|         | ii' â          | 2022-01-09  |         |           | Cardiac        | Conrad, Taylor    | BOUDOURAKIS, LEON  |
|         | ₩ & 8 @        | 2022-01-06  |         |           | TEE            | Conrad, Taylor    | BUCHNEA, DANIEL    |
|         | ) <u>12</u>    | 2022-01-04  |         |           | Cardiac        | Conrad, Taylor    |                    |
|         | ₩å             | 2022-01-04  |         |           | Cardiac        | Conrad, Taylor    |                    |
|         | W &            | 2022-01-04  |         |           | Cardiac        | Conrad, Taylor    |                    |
|         | 11° Å 🗍        | 2021-12-22  |         |           | Cardiac        | Conrad, Taylor    | BOUDOURAKIS, LEON  |
|         | 1 田本自          | 2021-12-16  |         |           | Cardiac        | Conrad, Taylor    | BOUDOURAKIS, LEON  |
|         | E Å            | 2021-12-09  |         |           | Cardiac        | Conrad, Taylor    | NATSUI, SHAW       |
|         | 影素曲            | 2021-12-08  |         |           | Cardiac        | Conrad, Taylor    | GORGA, JOSEPH      |
|         | • # & f =      | 2021-10-25  |         |           | Biliary / RUQ  | Conrad, Taylor    | BOUDOURAKIS, LEON  |
|         | 1. A V A       | 2021 00 15  |         |           | Ultracound Ot  | Control Today     |                    |

5. Return to QPATH, choose study

6. Click "Edit" to include Resident/Attending and choose "Exam type" to generate correct worksheet, then click "Save"

| TC         | ★ - 면 ? ×                                                                                                    | Exam x                                                                                                    |
|------------|----------------------------------------------------------------------------------------------------|----------------------------------------------------------------------------------------------------|
| Eaylor     |                                                                                                    |                                                                                                    |
|            | POCUS: Cardia: PAcus: Information A boose index shares not the heat use pertoneet to exituan for enclose encloses and the index shares the pertoneet to exituan for enclose encloses and the information Pocus: Cardia: Pocus: Cardia: |                                                                                                    |
| CONTRET IS | Findings<br>Periodad Efution O netermine O and practice efficient<br>O losses and efficient O netermine efficient O amproaceRV calcose<br>Other periodad Endings:<br>Cardiac Activity<br>Cardiac Activity Office O Aport O hypergrams O to tardiac schity                                                                                                    | Reputched International Contract, Taylor Muture and the second of the second of the se |

- 7. Click "Exam Worksheet" to fill out interpretation
  - a. You do NOT need to click off everything
  - b. You can free text things in the comment box

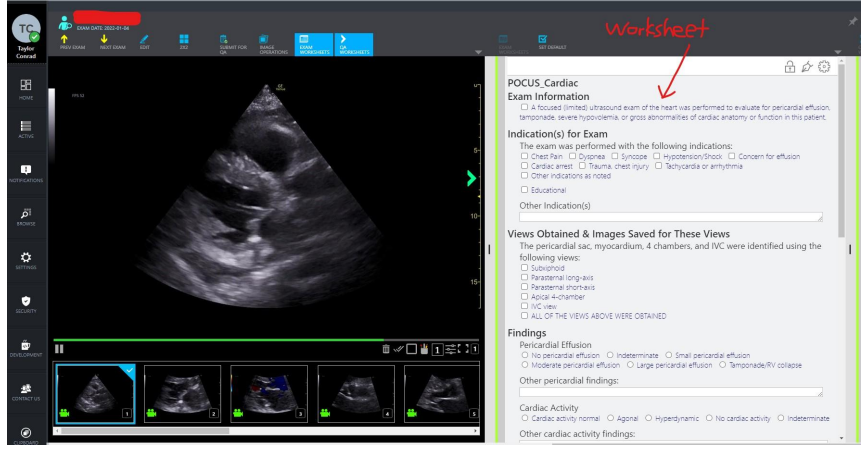

8. Remind attending to review images and sign off on worksheet so report will link to patient's chart